## Druckanleitung für die Broschüre Allyship in Action

- 1. Öffne die PDF Datei.
- 2. Gehe zu Datei → Drucken. Das Einstellungsfenster "Drucken" öffnet sich.
- 3. Wähle deinen Drucker aus.
- 4. Wähle "Papier beidseitig bedrucken aus"
- 5. Falls du ohne Farbe drucken möchtest dann wähle "In Graufstufen drucken" aus.
- 6. Klicke auf Drucken.

**Tipp:** Stelle vor dem Druck sicher, wie du das Papier wenden musst, damit deine bedruckten Vorder- und Rückseiten nicht verkehrt gedruckt werden.

| Drucker: Canon MP270 series Printer          | 🐣 Eigenschaften Er        | weitert                                                                                                    | <u>Hilfe</u> ()     |
|----------------------------------------------|---------------------------|----------------------------------------------------------------------------------------------------|---------------------|
| xemplare: 1                                  | 5. 🗌 In Graustufen (schwa | arzweiß) drucken 🗌 Farbe/Toner sparer                                                                                                    | n i                 |
| Zu druckende Seiten                          |                           | Dokument: 297,0 x 209,9mm                                                                                                    |                     |
| Alle OAktuell OSeiten Druck                  | bogen 1 von 32 - Seiten   |                                                                                                    |                     |
| Weitere Optionen                             |                           |                                                                                                    |                     |
| eite anpassen und Optionen 🛈                 |                           | 296,97 x 209,97 mm                                                                                                    |                     |
| <u>G</u> röße Poster Mehrere                 | Broschüre                 |                                                                                                    | llyship             |
| Anpassen <ul> <li>Tatsächliche G</li> </ul>  | röße                      |                                                                                                    | Action F            |
| Übergroße Seiten verkleinern OBenutzerdefin  | ierter Maßstab: 100 %     | LANCE AN ADDRESS AND ADDRESS ADDRESS A | SOURCENSAMILUNE FÜR |
| Papierquelle gemäß PDF-Seitengröße auswählen |                           |                                                                                                    |                     |
| Papier beidseitig bedrucken                  |                           |                                                                                                    | in the second       |
| An langer Kante spiegeln     An kurzer Kante | e spiegeln                | N DER USAN                                                                                                    |                     |
| Ausrichtung:                                 |                           |                                                                                                    |                     |
| Auto O Hochformat O Querformat               |                           |                                                                                                    |                     |
| Commentare und Formulare                     |                           |                                                                                                    |                     |
| Dokument und Markierungen 🛛 🗡 Ko             | ommentare zusammenfassen  | Saite 1 yon 32                                                                                                    | Ž                   |
|                                              |                           |                                                                                                    |                     |
| eite einrichten                              |                           | 6. Drucken                                                                                                    | Abbrechen           |

## Printing instructions for the Allyship in Action brochure.

- 1. Open the PDF file.
- 2. Go to "File"  $\rightarrow$  "Print". The "Print" setting window opens.
- 3. Select your printer.
- 4. Select "Print on both sides of the paper".
- 5. If you want to print without color then select "Print in grayscale".
- 6. Click on print.

**Tip:** Before printing, make sure you know how to flip the paper, so your front and back sides are not printed upside down.

| rucker: Canon MP270 series Prir                                                            | nter 💛 Eigenschafter                   | en Erweitert <u>Hilfe</u> |
|--------------------------------------------------------------------------------------------|----------------------------------------|---------------------------|
| kemplare: 1                                                                                | 5. 🗌 In Graustufe                      | fen (schwarzweiß) drucken |
| u druckende Seiten<br>) Alle O Aktuell<br>• Weitere Optionen                               | Seiten Druckbogen 1 von 32 - Seiten    | Dokument: 297,0 x 209,9mm |
| eite anpassen und Optionen (                                                               | D                                      | 296,97 x 209,97 mm        |
| <u>G</u> röße Poster                                                                       | Mehrere Broschüre                      | ES PASSIERT Allyship      |
| Anpassen                                                                                   | <ul> <li>Tatsächliche Größe</li> </ul> |                           |
| ) Übergroße Seiten verkleinern<br>Papierquelle gemäß PDF-Seite                             | O Benutzerdefinierter Maßstab: 100     | %                         |
| Papier beidseitig bedrucken                                                                |                                        |                           |
| An langer Kante spiegeln                                                                   | O An kurzer Kante spiegeln             |                           |
|                                                                                            |                                        |                           |
| usrichtung:<br>Auto OHochformat                                                            | ○ Querformat                           |                           |
| usrichtung:<br>) Auto O Hochformat<br>ommentare und Formulare                              | ○ Querformat                           |                           |
| usrichtung:<br>) Auto O Hochformat<br>ommentare und Formulare<br>Dokument und Markierungen | Querformat Kommentare zusammenfass     | ssen Seite 1 von 32       |